# <u>AD-200NEバージョンアップ手順書</u>

お客様のご利用環境にあったバージョンアップ手順を下図のフローにそって、選択してください

ファームウェアVersion 1.25よりファームウェア更新を自動的に行う機能が追加されております。 最新の状態でご利用いただくために、自動的にファームウェア更新する設定へ変更を行っていただくことをお勧めいたします。 設定方法については取扱説明書をご参照願います。

<ファームウェアVersion.1.01をお使いのお客様> 下図のフロー中の「電話機のハンドセットを取り上げた時に、「ピーピーピーピー」という音が「ツー」の前に聞こえるか?」から はじめてください。

お客様のご利用環境に合ったバージョンアップ手順を下図のフローにそって、選択してください。

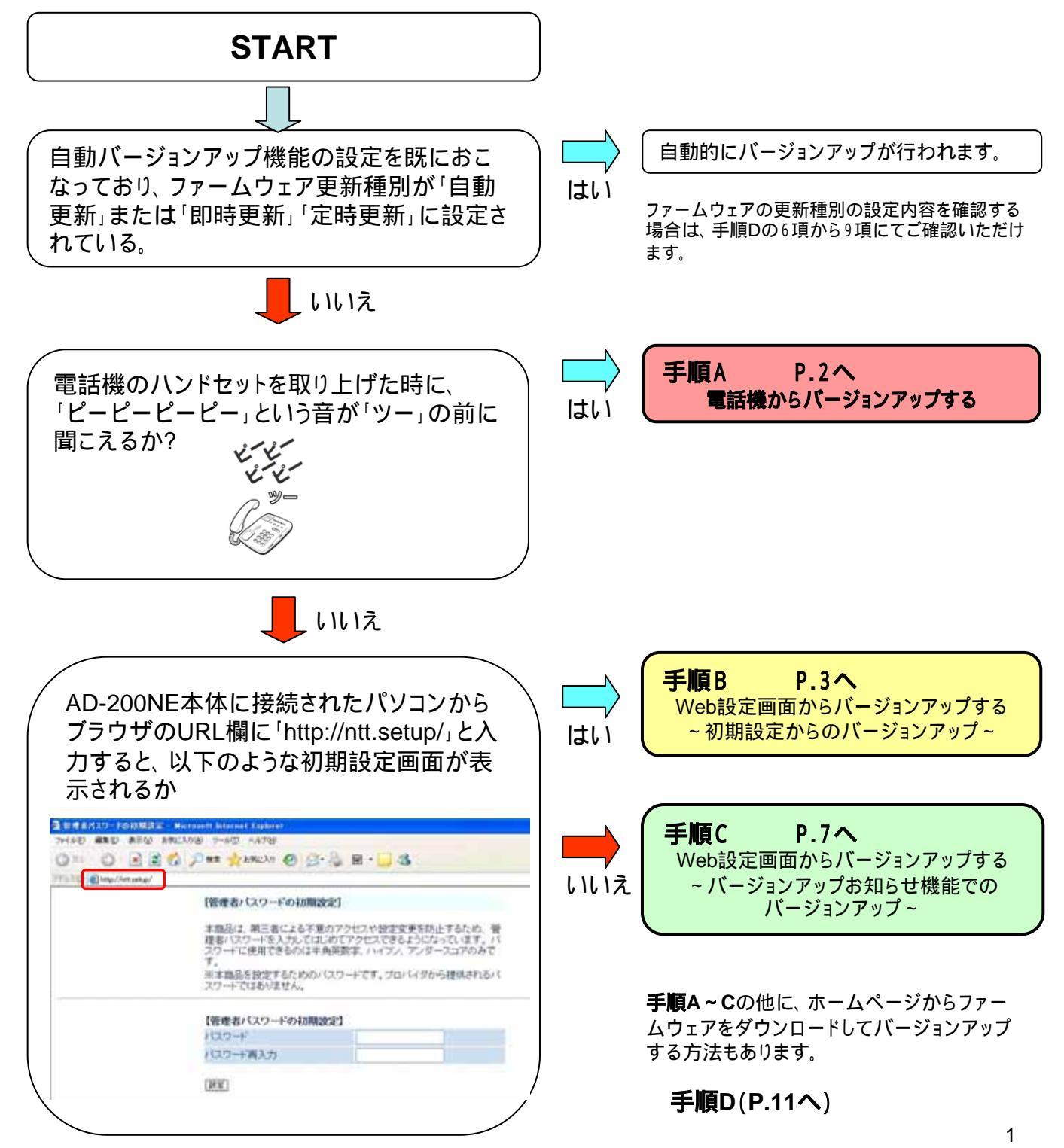

手順 A

## 「電話機からバージョンアップする」

#### 【注意】:ファームウェア更新中は、ひかり電話がご利用いただけません。 バージョンアップが完了するまで、絶対に電源を切らないでください。 故障の原因となります。

 AD-200NE に接続された電話機のハンド セットを取りあげ「ピーピーピーピー」という音が 「ツー」の前に聞こえることを確認する

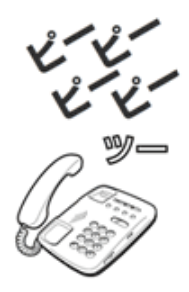

2. 電話機のダイヤルボタンを「\*\*\*11」 とダイヤルする

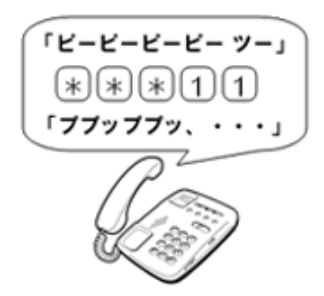

3. 「ププッププッ・・・」という音が聞こえたら、八 ンドセットをもどす

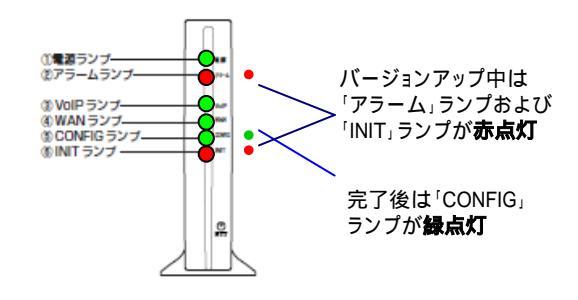

【操作説明·留意事項】

電話機の電話回線ダイヤル種別を「DP」でお使いの 場合は、「PB」に変更してください。電話機の電話回線 ダイヤル種別の変更方法は、電話機の取扱説明書を ご覧ください。

バージョンアップ中は、本体の「アラーム」ランプと 「INIT」ランプが赤点灯します。

バージョンアップ中は、自動的に2回再起動します。 約5分程度でバージョンアップが完了し、その後 通常のランプ表示に戻ります。

手順1で電話機の電話回線ダイヤル種別を変更した 場合は、元の設定に戻してください。

以上でバージョンアップは終了です。

手順B

### 「Web設定画面からバージョンアップする」 ~初期設定からのバージョンアップ~

#### 【注意】:ファームウェア更新中は、ひかり電話がご利用いただけません。 バージョンアップが完了するまで絶対に電源を切らないでください。 故障の原因となります。

1. Web設定画面に接続する。

| 🗿 about:blank – Microsoft Internet Explorer |           |           |                 |         |       |
|---------------------------------------------|-----------|-----------|-----------------|---------|-------|
| ファイル(E)                                     | 編集(E)     | 表示⊙       | お気に入り( <u>A</u> | ) ツール①  | ヘルプ(日 |
| 🔇 戻る 🔹                                      | 🕘 - 💌     | 2 🐔       | 🔎 検索            | 👷 お気に入り | 😵 メデ- |
| アドレス( <u>D</u> )                            | http://nt | tt.setup/ |                 |         |       |

#### 2. 管理者パスワード設定をする

[管理者バスワードの初期設定]

本商品は、第三者による不意のアクセスや設定変更を防止するため、管理者バスワードを入力してはじめてアクセスできるようになっています。パ スワードに使用できるのは半角英数字、ハイブン、アンダースコアのみです。 ※本商品を設定するためのバスワードです。プロバイダから提供されるパ

※今間602設定するにののバスクートです。フロバイジから提供されるバ スワードではありません。

| 【管理者バスワードの初期設定】 |  |
|-----------------|--|
| バスワード           |  |
| バスワード再入力        |  |
| RE.             |  |

#### 3. Web設定画面へログインする。

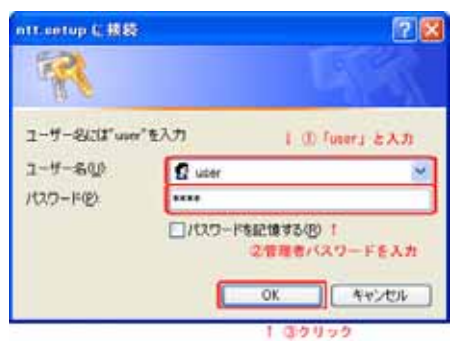

### 4.ファームウェアバージョンを確認する

| 電話設定                                           |         |  |
|------------------------------------------------|---------|--|
| (選択してください)                                     | •       |  |
| 無線LAN設定                                        |         |  |
| (選択してください)                                     | -       |  |
| 詳細設定                                           |         |  |
| (選択してください)                                     | -       |  |
| メンテナンス                                         |         |  |
| (選択してください)                                     | +       |  |
| (選択してください)<br>管理者バスワードの変更<br>時刻設定<br>論定値の保存&復元 |         |  |
| 設定値の初期化                                        |         |  |
| ファームウェア更新                                      | Sec. 22 |  |

#### 【操作説明·留意事項】

パソコンとAD-200NEのLANポートがLANケーブルで 接続されていることを確認し、Webブラウザの URL欄に「http://ntt.setup/」を入力します。

「管理者パスワードの初期設定」画面が表示され ます。セキュリティ確保のために管理者パスワー ドを設定してください。 「パスワード」及び「パスワードの確認」を入力後、 「設定]をクリックしてください。

【注意】 管理者パスワードは忘れないようにメモ等して 安全な場所に保管しておくことをお勧めします。

[ntt.setupへ接続]が表示されます。 [ユーザー名]に「user」と入力し、[パスワード] に初期設定時に設定したWeb設定ログインパ スワードを入力し、[OK]をクリックします。

「メンテナンス」から「ファームウェア更新」を選択します。

手順B

## 「Web設定画面からバージョンアップする」 ~初期設定からのバージョンアップ~

1

【操作説明·留意事項】

## 5.ファームウェア更新確認をする

| NTT           NINCE           NINCE                                                                                                    | パージョンを確認         「「シージックションをいた」」         「シージックションをのた」」         「シージックションをのた」         「シージックションをのた」         「シージックションをのた」         「シージックションをのた」         「シージックションをのた」         「シージックションをのた」         「シージックションをのた」         「シージックションをのた」         「シージックションをのた」         「シージックションをのた」         「シージックションをのた」         「シージックションをのた」         「シージックションをのた」         「シージョンをのた」         「シージョンをのた」 <t< th=""><th>現在のファームウェアバージョン欄に「3.09」と表示<br/>されていれば、AD200NEは最新のファームウェア<br/>に更新されています。<br/>それ以外が表示されている場合は、[更新確認]を<br/>クリックします。</th></t<>                                                                                                    | 現在のファームウェアバージョン欄に「3.09」と表示<br>されていれば、AD200NEは最新のファームウェア<br>に更新されています。<br>それ以外が表示されている場合は、[更新確認]を<br>クリックします。           |
|----------------------------------------------------------------------------------------------------|----------------------------------------------------------------------------------------------------|----------------------------------------------------------------------------------------------------|
| WHAT<br>WARK CONSTANT<br>WARK CONSTANT | 7~-674758861-02489971485459954204                                                                                                    | [更新確認]をクリックすると、ファームウェア最新<br>情報を取得中の画面が表示され、 更新確認が<br>行われます。                                                            |
| VITT<br>Emiles<br>(ER. COLA 0 •<br>NHI ANGE<br>(ER. COLA 0 •<br>EMILES<br>CHER. COLA 0 •<br>CHER. COLA 0 •               | 単年<br>「アップデート放出」<br>フィームウェア実計総計<br>2.35%支援<br>2.95%支援<br>2.95%<br>2.95%<br>2.95% | 「更新されたファームウェアが公開されています。<br>最新ファームウェアに更新する場合は[ファーム<br>ウェア更新]をクリックして〈ださい。」というメッセー<br>ジが表示されますので、[ファームウェア更新]を<br>クリックします。 |

手順B

# 「Web設定画面からバージョンアップする」 ~初期設定からのバージョンアップ~

|                                                                                                    |                                                                | ·····································                                                                      |
|----------------------------------------------------------------------------------------------------|----------------------------------------------------------------|----------------------------------------------------------------------------------------------------|
|                                                                                                    |                                                                |                                                                                                    |
| WHIT           WHEN           WHEN                                                                                                    | ファームウェアの単数パージェー教師中、しならな活体をなまれ                                  |                                                                                                    |
| () NTT                                                                                                    | [ファームウェア更新中]                                                   | - ファームウェア更新中は左図のような画面が表示<br>されます。                                                                          |
| モロゴロ<br>「日本の こくした 0 ・<br>日本の こくした 0 ・<br>日本の こくした 0 ・<br>日本の こくした 0 ・<br>この ・<br>この ・ | 77-47279時中です。19822月4553年、<br>77-47279時中がため、時代に電道Epyrid」ないでがます。 | 今回のバージョンアップでは、自動的に再起動を2回<br>します。そのため、バージョンアップ完了まで約5分程<br>度かかります。                                           |
| (#7-1<br>(#88)<br>(#86)                                                                                                    | icrosoft Internet Explorer<br>アァームウェア更新が完了しました。<br>OK          | ファームウェア更新が完了するとファームウェア更新<br>完了ダイアログが表示されます。本体のConfigラン<br>プが緑に点灯していることを確認し、「OK」をクリック<br>すると、トップページが表示されます。 |
|                                                                                                    |                                                                |                                                                                                    |

## 「Web設定画面からバージョンアップする」 ~初期設定からのバージョンアップ~

#### 6.ファームウェアパージョンを確認する

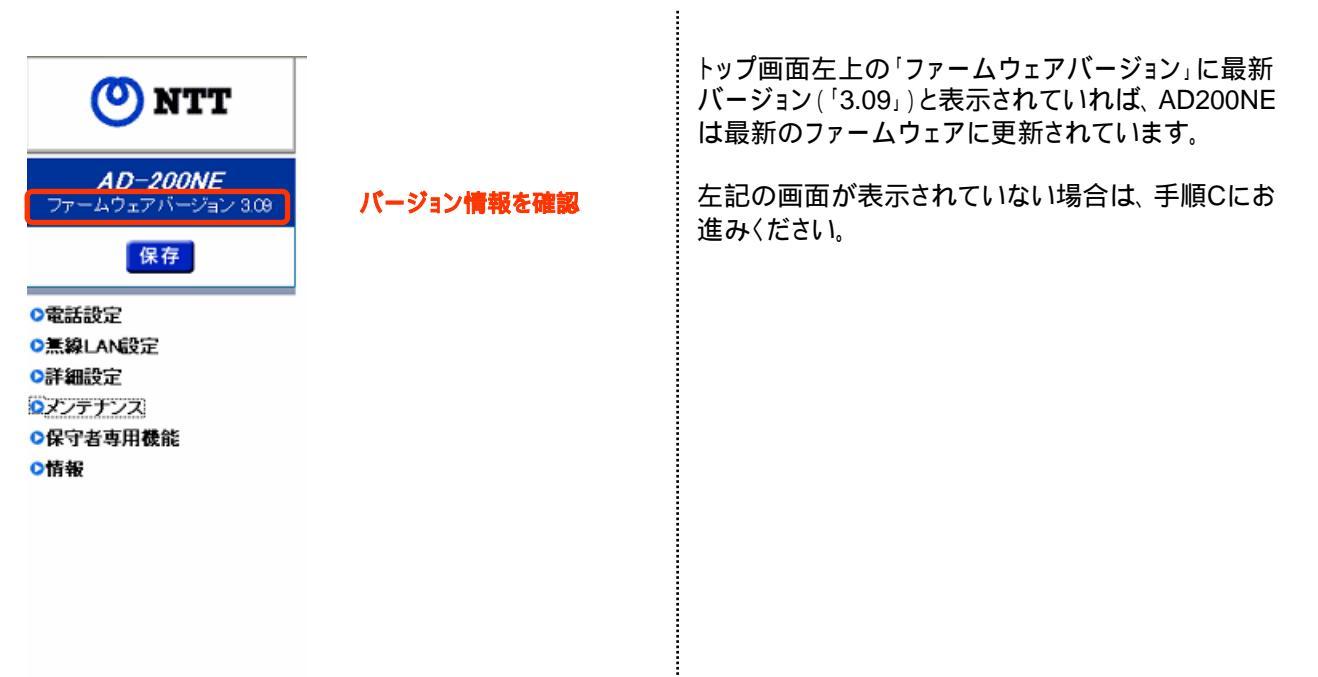

手順C

## 「Web設定画面からバージョンアップする」 ~バージョンアップお知らせ機能でのバージョンアップ~

#### 【注意】:ファームウェア更新中は、ひかり電話がご利用いただけません。 バージョンアップが完了するまで絶対に電源を切らないでください。 故障の原因となります。

1.Web設定画面に接続する

| 🗿 about:blank – Microsoft Internet Explorer |                |           |                   |         |       |
|---------------------------------------------|----------------|-----------|-------------------|---------|-------|
| ファイル(圧)                                     | 編集( <u>E</u> ) | 表示⊙       | お気に入り( <u>A</u> ) | ) ツール(① | ヘルプ(出 |
| 🔇 戻る 🔹                                      | © - 🛛          | 2 🐔       | 🔎 検索              | ☆ お気に入り | メデ・   |
| アドレス( <u>D</u> )                            | http://n       | tt.setup/ |                   |         |       |
|                                             |                |           |                   |         |       |

#### 2.Web設定画面へログインする

| tt actup & BR |                                 |
|---------------|---------------------------------|
| 2-7-800°um    | 1 1 1 famera ± 3.7)             |
| 2-4-800       | 🖸 uiter 🦉                       |
| 10.7-F(2)     | ****                            |
|               | 0x07-F8201001<br>2108/377-F8335 |
|               | 1 32422                         |

3.「ファームウェア更新」画面を開く

| 0                                                 |    |      |
|---------------------------------------------------|----|------|
| 記録設定<br>く選択してください)                                |    |      |
| 思想LANI決定<br>く選択してくださいう                            |    |      |
| 詳細設定<br>〈選択してくだきい〉                                |    |      |
| メンテナンス<br>(道扨してくだきい)                              |    |      |
| (虚視してくだあい)<br>管理者パスワードの変更<br>時間回定<br>時間回応の1996の第二 |    |      |
| が高いたりませる。<br>ファームウェア史計                            |    | クリック |
| このボタンをクリックして設定<br>登録します。「本商品を再起<br>します。〕          | 徳助 |      |
| 登録                                                |    |      |
| 開ける                                               |    |      |
|                                                   |    |      |

【操作説明·留意事項】

パソコンとAD-200NEのLANポートがLAN ケーブルで接続されていることを確認し、 WebブラウザのURL欄に「http://ntt.setup/」 を入力します。

[ntt.setupに接続]が表示されます。 [ユーザー名]に「user」と入力し、[パスワード]に初期 設定時に設定した管理者パスワードを入力し、[OK] をクリックします。

「メンテナンス」から「ファームウェア更新」を選択します。

手順C

## 「Web設定画面からバージョンアップする」 ~ バージョンアップお知らせ機能でのバージョンアップ~

【操作説明·留意事項】

## 4.ファームウェア更新確認をする

|                                                                                                    |                                                                                                    | 1米下机药 田志手块1                                                                                                    |
|----------------------------------------------------------------------------------------------------|----------------------------------------------------------------------------------------------------|----------------------------------------------------------------------------------------------------|
|                                                                                                    | Control Control Cont | 現在のファームウェアバージョン欄に「3.09」と表示<br>されていれば、AD200NEは最新のファームウェア<br>に更新されています。<br>それ以外が表示されている場合は、[更新確認]を<br>クリックします。           |
| NIT                                                                                                    | 7~~ 67476歳601~07688年114568時年114568時52334                                                                                                    | [更新確認]をクリックすると、ファームウェア最新<br>情報を取得中の画面が表示され、更新確認が<br>行われます。                                                             |
| VIII<br>VIII<br>VIII<br>VIIII<br>VIIIII<br>VIIII<br>VIIIII<br>VIIIII<br>VIIIIIII<br>VIIIII<br>VIIIII<br>VIIIII<br>VIIIII<br>VIIIII<br>VIIIII<br>VIIIII<br>VIIIII<br>VIIIII<br>VIIIII<br>VIIIII<br>VIIIIII<br>VIIIII<br>VIIIII<br>VIIIIII<br>VIIIIIIII | 世<br>アップデート設定1<br>ファームウェア受助権的<br>本部受更<br>部時受助時数<br>2000 ・<br>単定<br>「手動ファプデート1<br>ファームウェア受助権制<br>「手動ファプデート1<br>ファームウェア受助権制<br>「手動ファプデート1<br>ファームウェア受助権利<br>「手動ファプデート1<br>ファームウェア受助権利<br>第日になっていた。<br>第日の少グ                                                                                                    | 「更新されたファームウェアが公開されています。<br>最新ファームウェアに更新する場合は[ファーム<br>ウェア更新]をクリックしてください。」というメッセー<br>ジが表示されますので、[ファームウェア更新]を<br>クリックします。 |

手順C

# 「Web設定画面からバージョンアップする」 ~ バージョンアップお知らせ機能でのバージョンアップ~

|                                                                                                    |                                                                 | 【操作説明·留意事項】                                                                                                |
|----------------------------------------------------------------------------------------------------|-----------------------------------------------------------------|----------------------------------------------------------------------------------------------------|
|                                                                                                    |                                                                 |                                                                                                    |
|                                                                                                    |                                                                 |                                                                                                    |
| () NTT                                                                                                    | ファームウェアの素質パージェン教神中しは少な性をないた。                                    |                                                                                                    |
| Tarini         -           Mail, Align         -           Mail, Align         -           James Mail         -           James Mail         -           James Mail         -           James Mail         -           James Mail         -           James Mail         -           James Mail         -           James Mail         -           James Mail         -           James Mail         -           James Mail         -                                                                                                    |                                                                 |                                                                                                    |
| era-te<br>sera even in unit<br>unit<br>(IN)<br>(IN)<br>(IN)                                                                                                    |                                                                 |                                                                                                    |
|                                                                                                    |                                                                 |                                                                                                    |
| () NTT                                                                                                    | [ファームウェア更新中]                                                    | ファームウェア更新中は左図のような画面が表示<br>されます。                                                                            |
| Walk R.W.         Offen, 170(16, 0)         •           March And Dat         •         •           March And Dat         •         •           March And Dat         •         •           March And Dat         •         •           March And Dat         •         •           March And Dat         •         •           March And Dat         •         •           March And Dat         •         •           March And Dat         •         •           March And Dat         •         •           March And Dat         •         • | ファームウェア更新中心です。1分はどお時間の説い。<br>ファームウェア更新中心ため、続けに電源者のPHIによる。でだにたい。 | 今回のバージョンアップでは、自動的に再起動を2回<br>します。そのため、バージョンアップ完了まで約5分程<br>度かかります。                                           |
|                                                                                                    |                                                                 |                                                                                                    |
| Micro                                                                                                    | soft Internet Explorer X<br>ファームウェア更新が完了しました。<br>OK<br>トクリック    | ファームウェア更新が完了するとファームウェア更新<br>完了ダイアログが表示されます。本体のConfigラン<br>プが緑に点灯していることを確認し、「OK」をクリック<br>すると、トップページが表示されます。 |
|                                                                                                    |                                                                 |                                                                                                    |

## 「Web設定画面からバージョンアップする」 ~ バージョンアップお知らせ機能でのバージョンアップ~

#### 5.ファームウェアパージョンを確認する

バージョン情報を確認

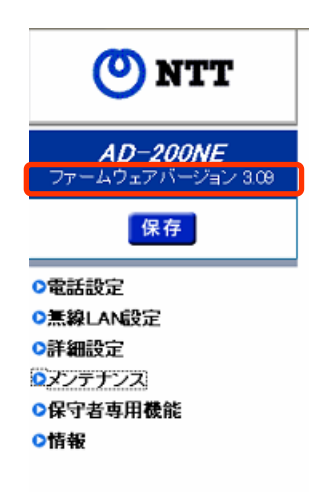

#### 【操作説明·留意事項】

トップ画面左上の「ファームウェアバージョン」に最新 バージョン(「3.09」)と表示されていれば、AD200NE は最新のファームウェアに更新されています。

左記の画面が表示されていない場合は、手順Dにお 進みください。

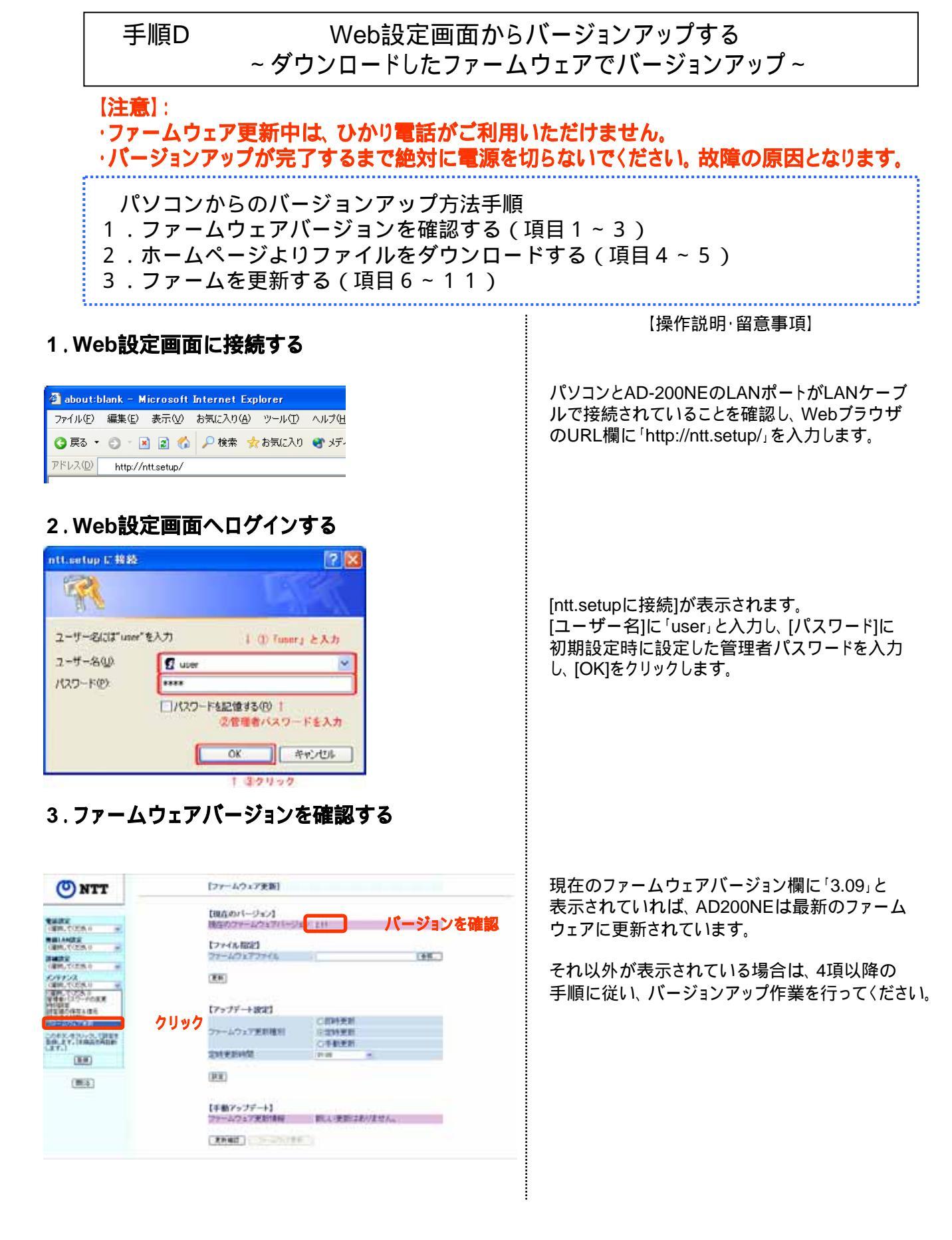

#### Web設定画面からバージョンアップする ~ダウンロードしたファームウェアでバージョンアップ~

#### 4.ホームページにアクセスする

| ALTER OF MAXIMUM PROPERTY AND ADDRESS AND ADDRESS ADDRESS ADDR | A RM OF                     |
|----------------------------------------------------------------------------------------------------|-----------------------------|
| O NTT 西日本                                                                                                    | 情報機器ナビゲーション                 |
| HOME コンジューマのけあみ ビジネスのけあみ サポート増加 ダウン<br>ダウンロード                                                                                                    | 0-F 94F757 <b>809400197</b> |
| HOME > サギーナ接続 > ダウンロード > フレッン・光ブレミアム/6フレッシ/フレッン・A<br>200 NE                                                                                                    | SSL 計応編集 > Obril 電話計応編纂(AD- |
| ひかり電話対応機器(AD-200NE)                                                                                                    |                             |
| バージョンアップ                                                                                                    | PAPENDU D                   |
| ングウェア(ファームウェア) Version 2.11 (208)<br>単純LANI7に持帯電話設定シール・Version 1.00 (2                                                                                                    | 3/08/07)<br>608/10/31)      |
| ご覧になりたい項目をクリックして下さい。詳細をご来                                                                                                    | 内いたします。                     |
| ● 發展故事内容                                                                                                    |                             |
| <ul> <li>(1-2a)797783</li> </ul>                                                                                                    |                             |
| • WIDING                                                                                                    |                             |
| ● たいには、これの時間を取られまであまい。                                                                                                    | (Interstation)              |
| Concerning and the second                                                                                                    |                             |

## 5.ファイルをダウンロードする

ダウンロードファイル

必ず現在お使いのファームウェアのバージョンを確認し、バージョンアップを実施してください。 現在ご利用中のファームウェアバージョンの確認方法はAD-200NEファームウェアバージョン確認方法をご覧ください。

Ver2.11以前をご利用の場合は、バージョンアップ方法(Ver2.11以前をご利用の場合)をご参照の上、バージョン アップを実施してください

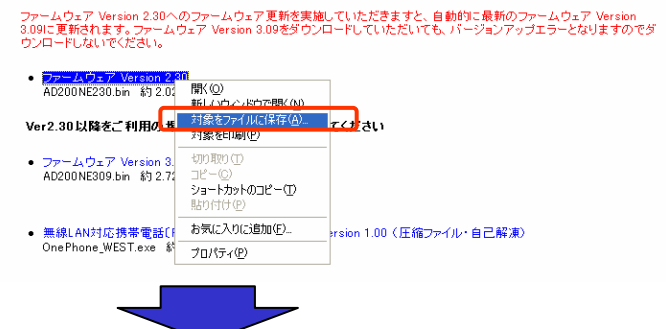

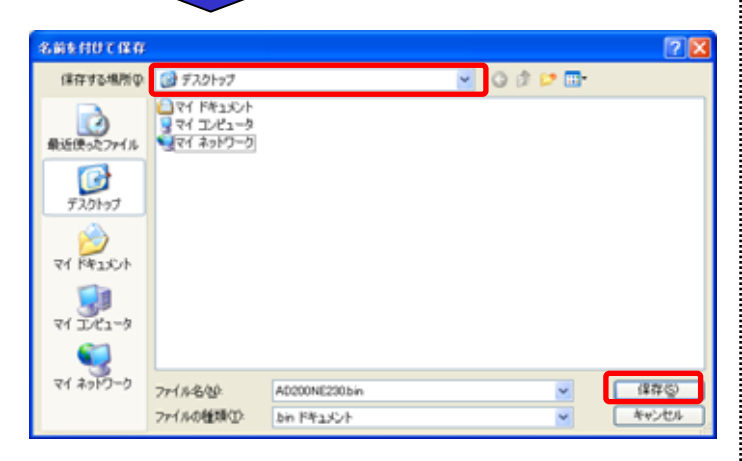

パソコンとCTUのLANポートがLANケーブルで接 続されていることを確認し、200SEのバージョン アップ情報を掲載しているホームページを開きま す。

[AD-200NEバージョンアップ用ホームページ] http://www.nttwest.co.jp/kiki/download/flets/ad200ne /index.html

開いたページの「ダウンロードファイル」にある 「ファームウェア Version 2.30」と記載された ファームウェアをダウンロードします。

ファームウェア Version 2.30へのファームウェア更新 を実施していただきますと、自動的に最新のファーム ウェアVersion 3.09に更新されます。 ファームウェア Version 3.09をダウンロードしていただ いても、バージョンアップエラーとなりますのでダウン ロードしないでください。

「ダウンロードファイル」欄の 「ファームウェアVersion 2.30」のリンクを右クリックし、 「対象をファイルに保存」をクリックします。

パソコン上の保存先(任意のフォルダ等)を選択 ()し、「保存」ボタン()をクリックしてください。

#### Web設定画面からバージョンアップする ~ダウンロードしたファームウェアでバージョンアップ~

#### 6.Web設定画面に接続する

| 🕘 about:b        | lank – M       | icrosoft  | Internet Ex       | plorer |        |
|------------------|----------------|-----------|-------------------|--------|--------|
| ファイル(E)          | 編集( <u>E</u> ) | 表示⊙       | お気に入り( <u>A</u> ) | ツール①   | ヘルプ(日  |
| 🔇 戻る 🔹           | () · 🛛         | 2 🐔       | 🔎 検索 🦻            | お気に入り  | 😽 אדֿ- |
| アドレス( <u>D</u> ) | http://n       | tt.setup/ |                   |        |        |

パソコンとAD-200NEのLANポートがLAN ケーブルで接続されていることを確認し、 WebブラウザのURL欄に「http://ntt.setup/」 を入力します。

#### 7.Web設定画面へログインする

| ntt.setup に接続      | ? 🛛                                                                                |
|--------------------|------------------------------------------------------------------------------------|
|                    | GR                                                                                 |
| ユーザー名には"user"をフ    | カ ↓ ① 「user」と入力                                                                    |
| ユーザー名(U):          | 🖸 user 💌                                                                           |
| パスワード( <u>P</u> ): | ****                                                                               |
|                    | <ul> <li>パスワードを記憶する(<u>R</u>) 1</li> <li>②管理者バスワードを入力</li> <li>OK キャンセル</li> </ul> |
|                    |                                                                                    |

1 ③クリック

8.「ファームウェアの更新」画面を開く

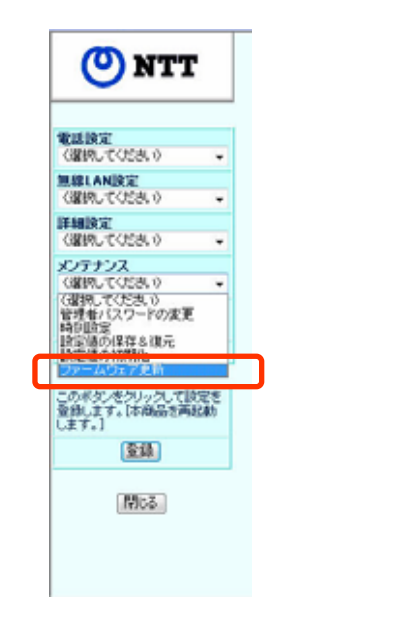

[ntt.setupに接続]が表示されます。 [ユーザー名]に「user」と入力し、[パスワード]に初期設 定時に設定した管理者パスワードを入力し、[OK]をク リックします。

「メンテナンス」から「ファームウェアの更新」を 選択します。

### Web設定画面からバージョンアップする ~ダウンロードしたファームウェアでバージョンアップ~

#### 9.ファームウェアを更新する

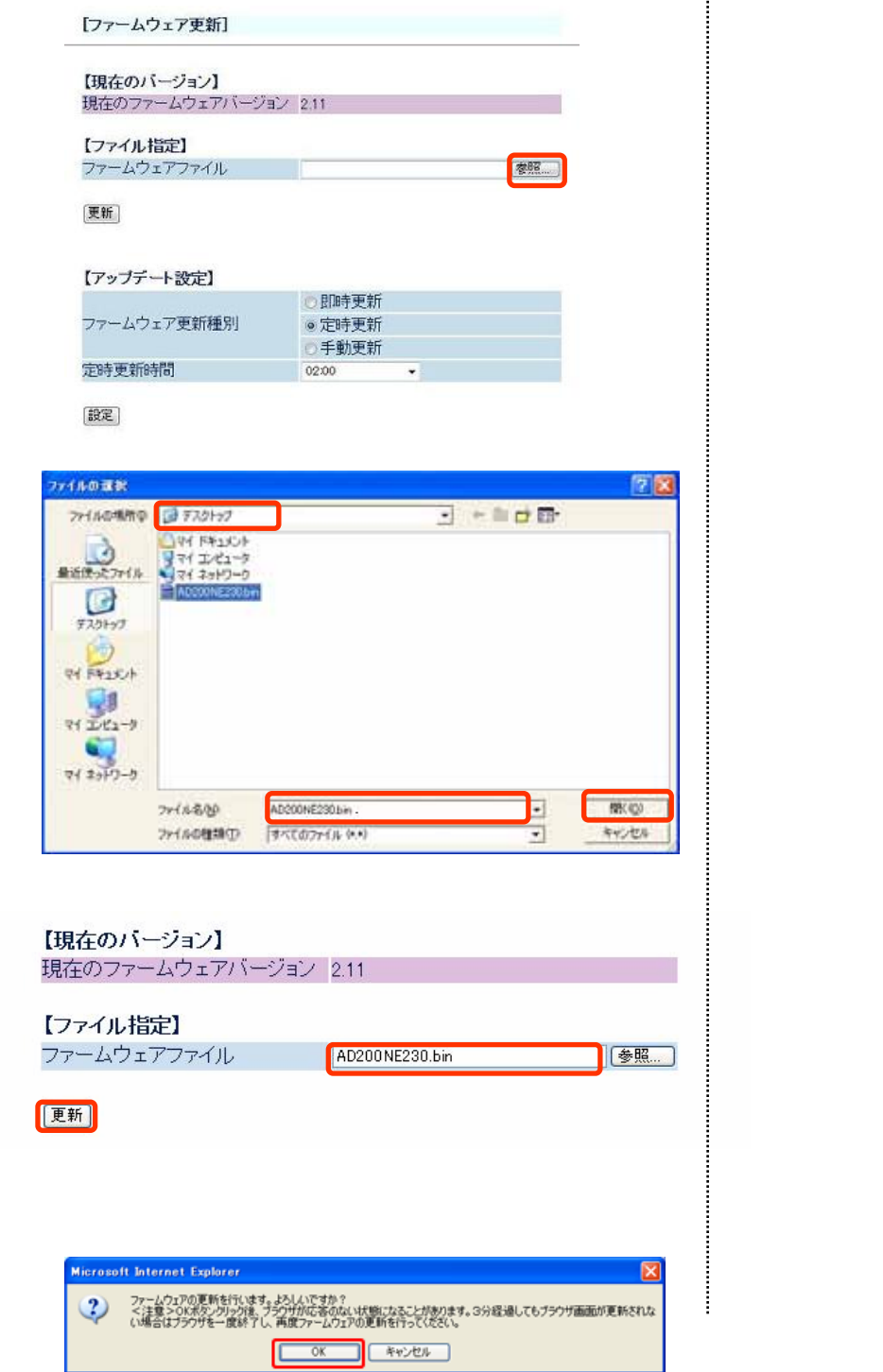

† クリック

「ファームウェア更新」画面にて[参照]をクリックします。

情報機器ナビゲーションからダウンロードした ファームウェアVersion 2.30を選択し、ファイル名を 確認後、[更新]をクリックします。

ダイアログが表示されますので、[OK]をクリッ クします。

#### Web設定画面からバージョンアップする ~ダウンロードしたファームウェアでバージョンアップ~

#### 10.ファームウェア更新中画面を確認する [ファームウェア更新中] バージョンアップ中は、左図のような画面が表示 されます。 ファームウェア更新中です。1分ほどお待ちください 今回のバージョンアップでは、自動的に再起動を2回 ファームウェア更新中のため、絶対に電源をOFFにしないでください。 します。そのため、バージョンアップ完了まで約5分程 度かかります。 バージョンアップ完了後、本体のConfigランプ、 VoIPランプが緑に点灯していることを確認し、「OK」 をクリックすると、トップページが表示されます。 11.ファームウェアバージョンを確認する トップ画面左上の「ファームウェアバージョン」に 最新バージョン(「3.09」)と表示されていれば、 NTT AD200NEは最新のファームウェアに更新されてい ます。 AD-200NE 最新バージョン以外が表示されている場合は正常に -ムウェアバージョン 3.09 バージョン情報を確認 ファームウェア更新されていません。手順Dから、再 保存 度ファームウェアの更新を行ってください。 ●電話設定 ○無線LAN設定 ○詳細設定 **♀**メンテナンス ○保守者専用機能 ◎情報

以上でバージョンアップは終了です。